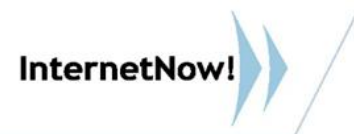

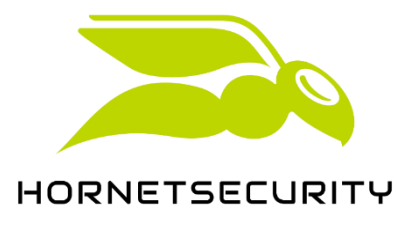

## **GUIDE ON ENFORCING MULTI-FACTOR**

# **AUTHENTICATION (MFA) FOR**

### **ADMINISTRATORS IN HORNETSECURITY**

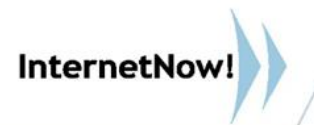

Multi-factor authentication increases security for the Control Panel login. We recommend in particular that administrators use multi-factor authentication.

Multi-factor authentication in the Control Panel uses the TOTP method. TOTP stands for **time-based one-time passwords**. In order to log in to the Control Panel using multi-factor authentication, you must enter a one-time-password from an authenticator app in addition to the Control Panel password.

IMPORTANT: Please **install a TOTP authenticator app (e.g., Microsoft Authenticator, Google Authenticator) on your mobile device** prior to following this guide.

#### **ENABLING MULTI FACTOR AUTHENTICATION (MFA)**

- 1. Log in to the Control Panel with your administrative credentials.
- 2. From the *scope selection*, select the domain for which you would like to enable multi-factor authentication.
- 3. Navigate to **Customer Settings > Authentication**.
- 4. Toggle the switch **Enable users to use multi-factor authentication** under **Multi-Factor Authentication**.

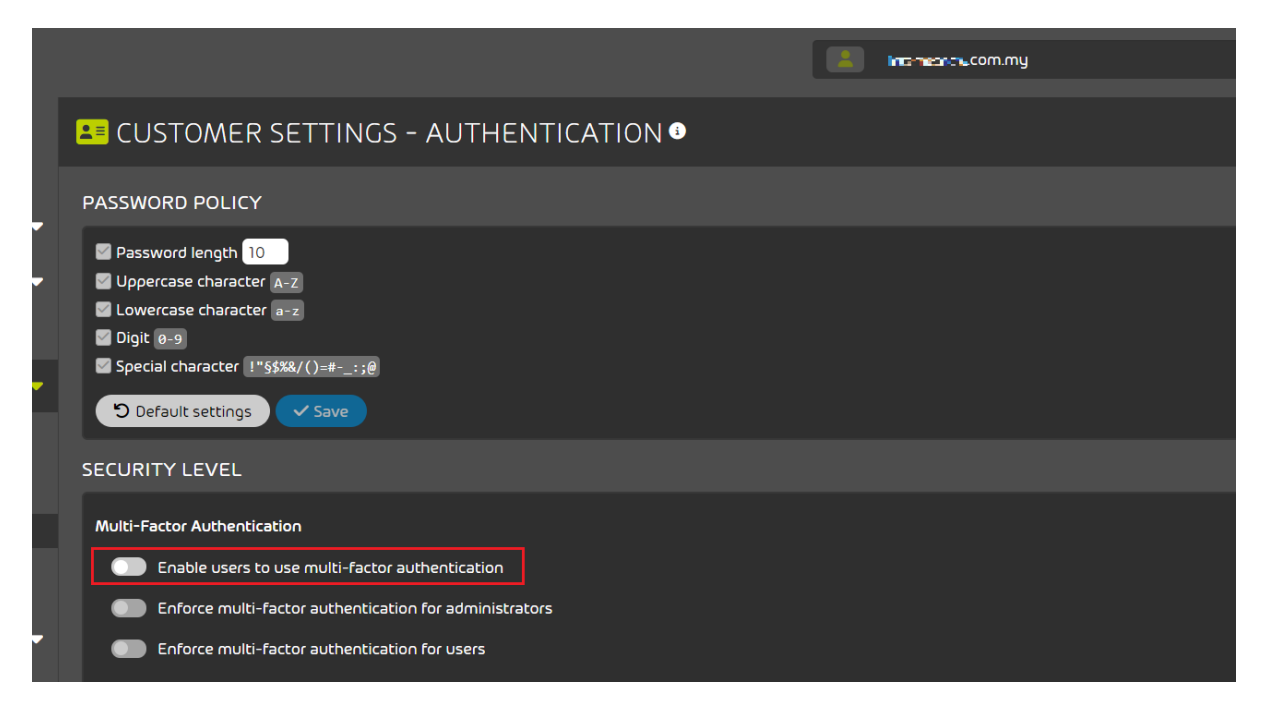

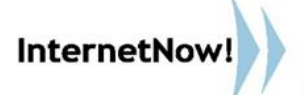

The button turns green and a confirmation window opens.

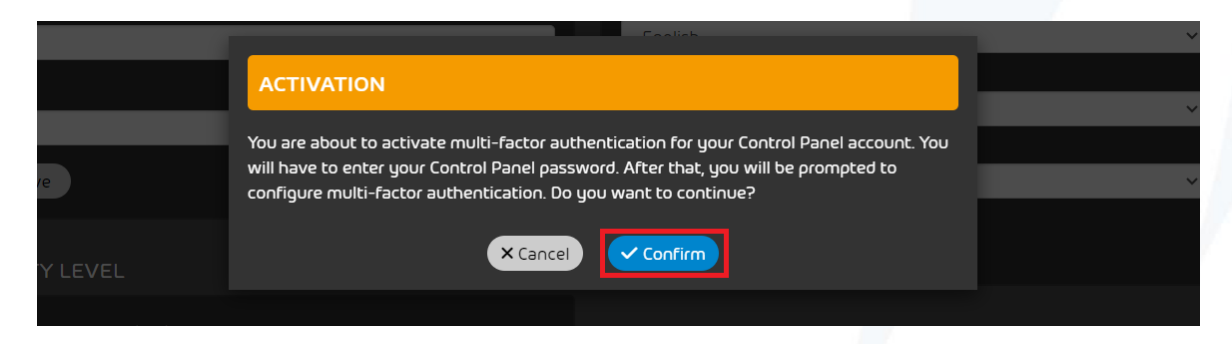

5. Click on **Confirm.** 

#### **ENFORCING MULTI-FACTOR AUTHENTICATION FOR ADMINISTRATORS**

1. Under Multi-Factor Authentication, toggle the switch **Enforce multi-factor authentication for administrators**.

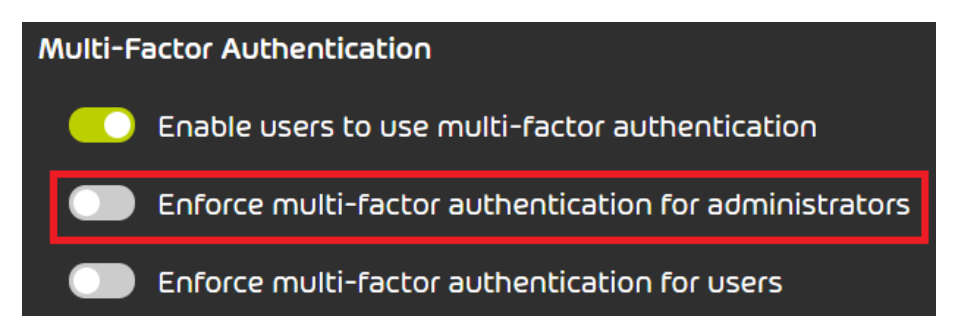

The switch is highlighted in green. A confirmation window opens.

2. Click on Confirm.

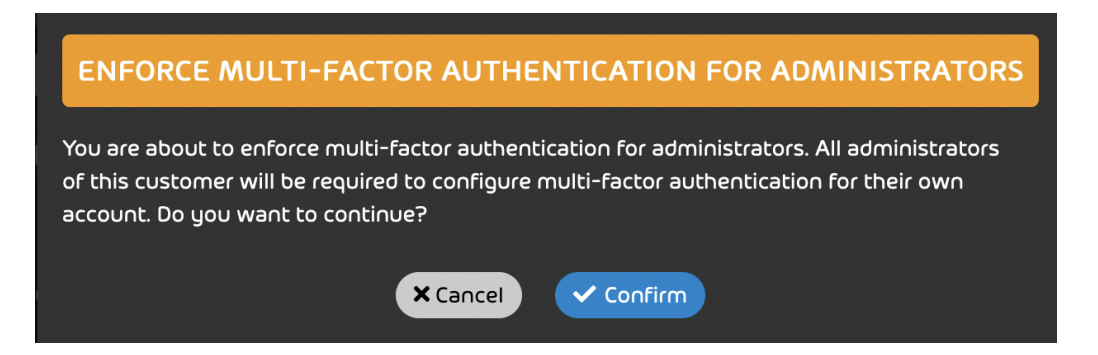

Once the administrators log in to the Control Panel the next time, they must configure multi-factor authentication for their Control Panel account.

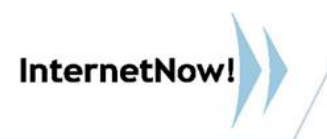

#### **CONFIGURING MULTI-FACTOR AUTHENTICATION**

- 1. At the next control panel login, the page **Multi-factor authentication setup** is displayed.
- 2. Enter your Control Panel password in the input field.

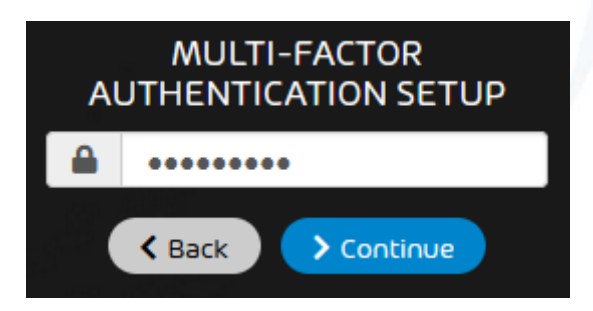

3. Click on **Continue**.

A page with instructions on how to configure multi-factor authentication is displayed.

| HORNETSECURITY                                                                                                    |
|----------------------------------------------------------------------------------------------------|
| MULTI-FACTOR AUTHENTICATION SETUP 🕄                                                                                                    |
| <ol> <li>Download a TOTP authenticator app on your mobile device (e.g. Microsoft<br/>Authenticator, Google Authenticator).</li> <li>Add an account to the app.</li> </ol> |
| 3. Scan the QR code below with your app. Alternatively, you can enter the                                                                                                 |
|                                                                                                    |
| Show Secret Key                                                                                                    |
|                                                                                                    |
| IMPORTANT: The QR code and the secret key are only displayed once. If your                                                                                                |
| mailbox is a shared mailbox, take a screenshot of the QR code or copy the                                                                                                 |
| secret key and store it securely because all owners of the malibox must scan<br>the same QR code or use the same secret key to configure multi-factor<br>authentication.  |
| × Cancel ✓ Confirm                                                                                                    |

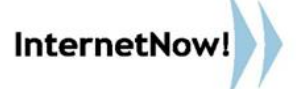

- 4. Open your authenticator app on your mobile device.
- 5. Add a new account to the authenticator app.

IMPORTANT: A QR code or secret key is required to configure multi-factor authentication.

- 6. Optional: If you would like to configure multi-factor authentication with the **QR code**, proceed as follows:
- a. If your mailbox is a shared mailbox, create a screenshot of the QR code from the Control Panel and store it safely.
- b. Scan the QR code from the Control Panel with the authenticator app.

Note: The authenticator app generates a new six-digit one-time password every 30 seconds.

- 7. Optional: If you would like to configure multi-factor authentication with the **secret key**, proceed as follows:
- a. Click on Show secret key.

The secret key is displayed.

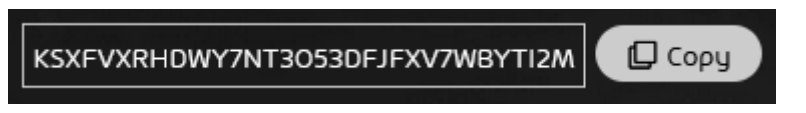

- b. Click on **Copy** .
- c. If your mailbox is a shared mailbox, save the secret key and store it safely.
- d. Enter the secret key in the authenticator app.

Note: The authenticator app generates a new six-digit one-time password every 30 seconds.

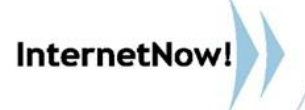

8. Enter the current one-time password from the authenticator app in the input mask in the Control Panel.

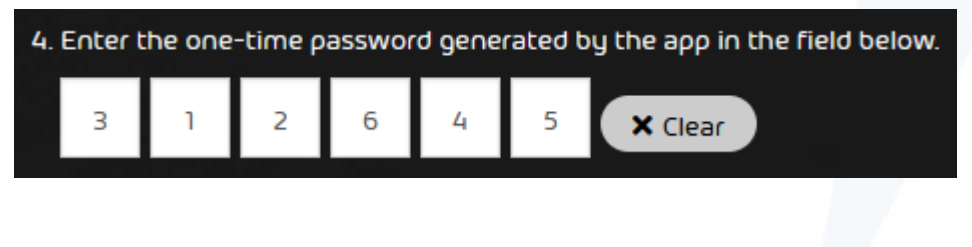

9. Click on Confirm.

Multi-factor authentication is now configured. From now on, the Control Panel login for administrators will use multi-factor authentication.

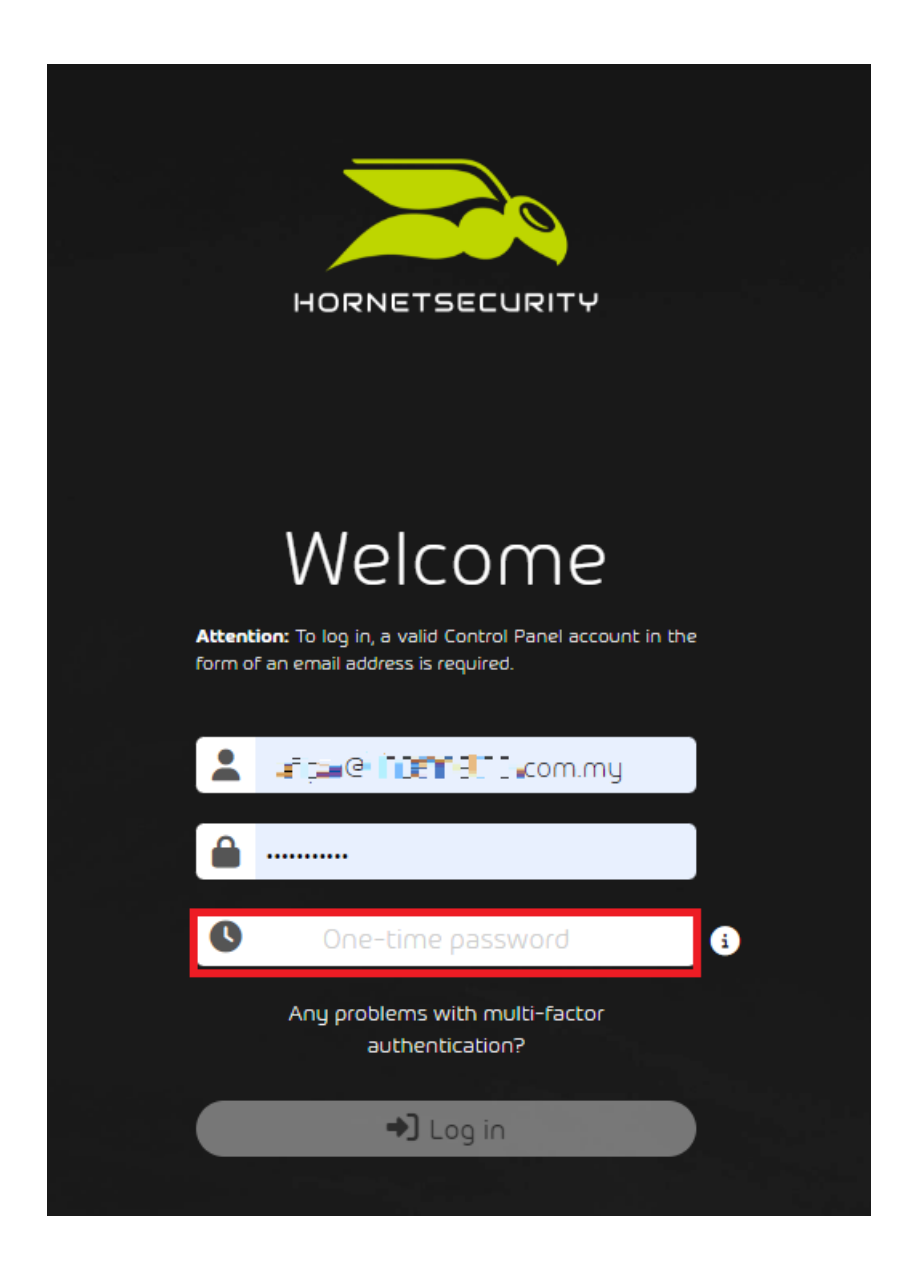